# Import záznamů z WOS/SCOPUS

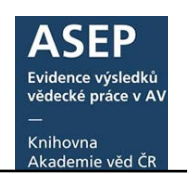

11. 4. 2022

Systém ASEP umožňuje hromadně importovat záznamy ústavů z WOS i import jednotlivých záznamů z WOS/SCOPUS.

- Hromadně naimportované záznamy z WOS se zpracovatelům nabízí v myASEP. Import probíhá na základě nastaveného alertu z WOS.
- Jednotlivé záznamy z WOS/SCOPUS mohou zpracovatelé ručně stahovat ve formulářích ARL.
- 1. Hromadný import z WOS
- 2. Import jednotlivých záznamů z WOS/SCOPUS
  - a. Vyhledání záznamu ve WOS/SCOPUS
- 3. Přebírací formuláře
  - a. Přebírací formulář záznamu z WOS
  - b. Přebírací formulář záznamu ze SCOPUS
- 4. Uložení záznamu z WOS/SCOPUS do ASEP a zveřejnění v IPAC

# 1. Hromadný import z WOS

**1x za týden** (ve středu) se naimportují do myASEP nové záznamy ústavu z WOS do myASEP. Jedná se o záznamy, jejichž **UT WOS není nalezeno v ASEP** (buď nejsou ještě uloženy nebo jsou uloženy bez UT WOS). Podrobný popis importu je na stránce <u>Import záznamů z WOS</u>.

Záznamy jsou uloženy v **přebíracích formulářích** jako "neodeslané" a je třeba je upravit (viz. **3. Přebírací formuláře**), případně smazat.

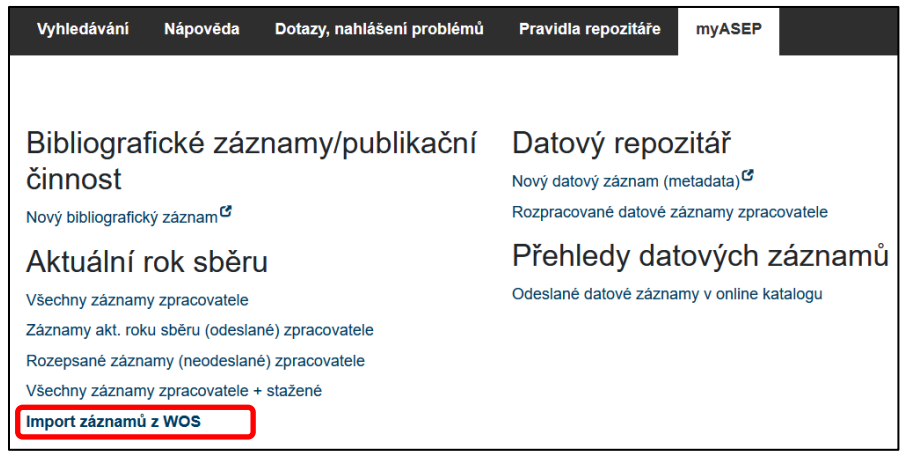

Výhledově by měly být možné importy i z dalších systémů (SCOPUS, ORCID...).

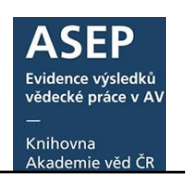

## 2. Import jednotlivých záznamů z WOS/SCOPUS

Pro stažení záznamu z WOS/SCOPUS je třeba se přihlásit do myASEP a zvolit **Nový bibliografický záznam**, na hlavní liště se vybere **ikona importu záznamů**. Otevře se vyhledávací okno, kde je možné zvolit databázi (WOS, SCOPUS) a zadat vyhledávací termín.

Vyhledaný záznam se zobrazí v tzv. **přebíracím formuláři**, kde je třeba zkontrolovat a upravit naimportované údaje. Po dokončení úprav v přebíracím formuláři se zvolí typ dokumentu ASEP a záznam se převede do formuláře podle typu dokumentu. Zde lze doplnit údaje, uložit, zveřejnit v IPAC.

Informaci o zařazení nových publikací do databází WOS a SCOPUS je možné získat například na základě nastaveného <u>alertu z WOS a SCOPUS</u>.

## 2.a. Vyhledání záznamu ve WOS/SCOPUS

Po přihlášení do myASEP zvolíme **"Nový bibliografický záznam**". V okně formulářů vybereme z horní lišty ikonu Import z WOS/SCOPUS.

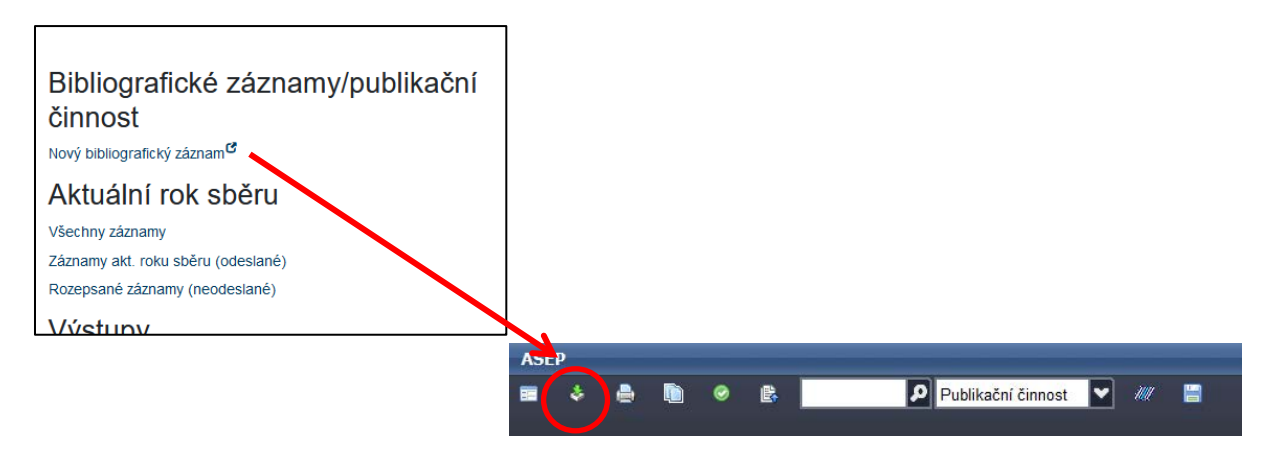

Vybereme vyhledávací termín – lze hledat podle názvu (doporučeno), autorů, DOI nebo podle ID výzkumníka (ResearcherID nebo ORCID; při předpokladu, že autor uvedl svůj identifikátor v publikaci).

**Zvolíme databázi** WOS nebo SCOPUS (roletka).Potvrdíme tlačítkem **"Vyhledat"**. Vyhledá se záznam (někdy se může vyhledat i více záznamů). Tlačítkem OK se potvrdí výběr.

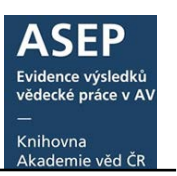

| Q Vyhledávání       |                          |             |           |    | ×               |
|---------------------|--------------------------|-------------|-----------|----|-----------------|
| Názvové údaje       | ectral Transfer Analysis | Vyhledat [  | Db: Wos 🗸 | ]  |                 |
| Vyhledávání         | Zob                      | razení      | Databáze  |    | <b>&gt;&gt;</b> |
| 🗸 Rozšíření 🔲 Fráze | V Zákl                   | adní formát | Wos       |    |                 |
| Záznam              |                          |             | Scopus    | )  |                 |
|                     |                          |             |           |    |                 |
|                     |                          |             |           |    |                 |
|                     |                          |             |           |    |                 |
|                     |                          |             |           |    |                 |
|                     |                          |             |           |    |                 |
|                     |                          |             |           |    |                 |
|                     |                          |             |           |    |                 |
|                     |                          |             |           |    |                 |
|                     |                          |             |           |    |                 |
|                     |                          |             |           |    |                 |
|                     |                          |             |           |    |                 |
|                     |                          |             |           | ОК | Zrušit          |

| Q Vyhledávání                                                  | × *                                                                                                    |
|----------------------------------------------------------------|----------------------------------------------------------------------------------------------------|
| Názvové údaje 💽 ectral Transfer Ar                             | alysis Vyhledat Dt <mark>. Wos 🔽</mark>                                                                                                    |
| Vyhledávání                                                    | Zobrazení 🔊                                                                                                    |
| 🗹 Rozšíření 🔲 Fráze 🛛 🗸 🗸                                      | Základní formát                                                                                                    |
| Záznam (1 položek)<br>Properties of Hall-MHD Turbulence at Sub | [NEODESLÁN] WOS:000735809200001 eng<br>Papini, E Hellinger, Petr - Verdini, A Landi, S Franci, L<br>Montagud-Camps, Victor - Matteini, L.<br>Properties of Hal-MHD Turbulence at Sub-Ion Scales: Spectral Transfer<br>Analysis.<br>ATMOSPHERE. Roč. 12, č. 12 (2021), č. článku 1632. E-ISSN 2073-4433<br>Klíčová slova: solar-wind * energy * fluid * space plasmas * turbulence *<br>numerical simulations * energy dissipation |
|                                                                | DOI: 10.3390/atmos12121632                                                                                                    |
|                                                                | OK Zrušit                                                                                                    |

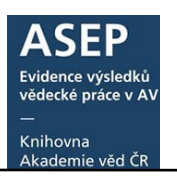

| Q Vyhledávání                                                    | ×                                                                                                    |
|------------------------------------------------------------------|----------------------------------------------------------------------------------------------------|
| Názvové údaje 💽 ectral Transfer An                               | alysis Vyhledat Db: Scopus                                                                                                    |
| Vyhledávání                                                      | Zobrazení 📎                                                                                                    |
| 🗹 Rozšíření 🔲 Fráze 🛛 🗸 🗸                                        | Základní formát                                                                                                    |
| Záznam (1 položek)<br>Properties of hall-mhd turbulence at sub-i | [NEODESLÁN] 2-s2.0-85121964235<br>Papini, E Hellinger, Petr - Verdini, A Landi, S Franci, L<br>Montagud-Camps, Victor - Matteini, L.<br>Properties of hall-mhd turbulence at sub-ion scales: Spectral transfer<br>analysis.<br><i>Atmosphere</i> . 12, 12 (2021), č. článku 1632. E-ISSN 2073-4433<br>Klíčová slova: Energy dissipation * Numerical simulations * Space plasmas *<br>Turbulence<br>DOI: 10.3390/atmos12121632<br>SCOPUS |
|                                                                  | OK Zrušit                                                                                                    |

# 3. Přebírací formuláře WOS a SCOPUS

Záznam se otevře v tzv. přebíracím formuláři.

| ASEP                                                |                                                                                                    |
|-----------------------------------------------------|----------------------------------------------------------------------------------------------------|
| 🖬 🕹 🖻 🐵 🖻 🥒 👂 Publikace, datasety 🔽 🛷 📰             | Knihovna AV ČR, v. v. i. 🧧 Kontrastní styl 🎴                                                                     |
| Přebiraci formulář WOS/SCOPUS *                     |                                                                                                    |
|                                                     | Zobrazovací formát.                                                                                              |
| Manual ASLP                                         | Základní formát V Aktualkovat                                                                                    |
| Identifikační číslo záznamu new                     | [NEODESLAN] new - KNAV 2022 eng<br>Pola, R Janouskova, O Etrych, T.                                              |
| - Autorské údaje 1.                                 | The pH-Dependent and Enzymatic Release of Cytarabine From     Hydrophilic Polymer Conjugates.                    |
| Plimentautora Pola                                  | PHYSIOLOCICAL RESEARCH. Roc. 65 (2016), s. 225-232. ISSN<br>0862-8408                                            |
| Jméno autora R.                                     | Kilčova slova: hpma * copolymers * HPMA copolymers * Drug<br>delivery system * Nucleoside analogues * Cytarabine |
| Pracovstě AV UMCH-V - Ústav makromolekulární chemie |                                                                                                    |
| Pracovště                                           | 000: 10.33549/physioles.933424<br>© WOS                                                                          |
| Dddleni autora v GZL                                |                                                                                                    |
|                                                     |                                                                                                    |
| Zkratka oddělení v ENG                              |                                                                                                    |
| Zemé autora                                         |                                                                                                    |
| Role autora 070 - Autor                             |                                                                                                    |
|                                                     | Web of Science                                                                                                   |
| Přes odkaz do WOS je třeba si prohlé                | ednout                                                                                                    |
| dokumont vo MOS a ověřit údajo                      | Search Tools + Searches                                                                                          |
| dokument ve wos a ovent duaje.                      | O 6 / X 🔒 Free Put Tert from Publisher 🔛 Look Up Full Text 💿 Faul Por 🛛 Full Text Options * 💽 Export.            |
|                                                     |                                                                                                    |
|                                                     | The pH-Dependent and Enzymatic Release of Cytarabine From Hydrophilic Polymer<br>Conjugates                      |
|                                                     | Be Data (2001) 2010- Interactions Officerestions Officerest Totach 1011                                          |
|                                                     | View Web of Science ResearchartD and ORCID                                                                       |
|                                                     | PHYSIOLOGICAL RESEARCH                                                                                           |
|                                                     | valuement to regress out-out-out-out-out-out-out-out-out-out-                                                    |
|                                                     | Putersone, 2016<br>Document Type Article                                                                         |
|                                                     | View Joernal Impact                                                                                              |

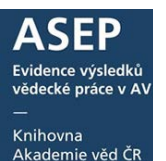

| ASEP                                                          |                                                                                                    |                                                                                                    |                                                                                                    |     |
|---------------------------------------------------------------|----------------------------------------------------------------------------------------------------|----------------------------------------------------------------------------------------------------|----------------------------------------------------------------------------------------------------|-----|
| 📼 👃 🧥 👘 🔗 😰 🖉 Publikační čin                                  | nost 💟 🛷 🚍                                                                                             | Knihovn                                                                                                    | vna AV ČR, v. v. i. 🧧 Kontrastní styl 🔽                                                                                                    |     |
| Přebiraci formulář WOS/SCOPUS X                               |                                                                                                    |                                                                                                    |                                                                                                    |     |
|                                                               |                                                                                                    | Zobrazovací formát                                                                                                    | <b>30</b>                                                                                                    |     |
| Manuál ASEP                                                   |                                                                                                    | Základní formát 💽 Aktu                                                                                                    | tualizovat                                                                                                    |     |
| Identifikační číslo záznamu new                               |                                                                                                    | INEODESLÁNI new - KNAV-K 2017                                                                                                    |                                                                                                    |     |
|                                                               |                                                                                                    | Syoboda, ), - Pischer, F. D.<br>Incomposition of vacancy generation                                                                   | n/amhlation into reactive diffusion concernt                                                                                                    |     |
| Planed actors Earlands                                        |                                                                                                    | - Prediction of possible Kirkendal pon                                                                                                | orosty.                                                                                                    |     |
| Index autora                                                  |                                                                                                    | 0927-0256                                                                                                    | Sevier, ROC. 127 (2017), S. 136-140, ISSN                                                                                                    |     |
| Pracoviště AV UJEM-A - Ústav Svzky materiál                   |                                                                                                    | Kličová slova: Diffusion * Kinetics * M<br>Reactive diffusion * Vacancies                                                             | Modeling * Phase transformation *                                                                                                    |     |
| Pracovště                                                     |                                                                                                    | DOI: 10.1016/j.commateci.2016.1                                                                                                    | 5.10.016                                                                                                    |     |
| Oddělení autora                                               |                                                                                                    | SCOPUS                                                                                                    |                                                                                                    |     |
| Země autora                                                   | <b>v</b>                                                                                               |                                                                                                    |                                                                                                    |     |
| Role autora                                                   | <b>V</b>                                                                                               |                                                                                                    |                                                                                                    |     |
| % podi autora                                                 |                                                                                                    |                                                                                                    | Pres odkaz do SCOPU                                                                                                    | US  |
| Typ autorské odpovědnosti SCOPUS                              |                                                                                                    | Search Sources Alerts Lists                                                                                                    | ie možné si                                                                                                    |     |
| Korespondenčni/senior                                         |                                                                                                    |                                                                                                    | je možne si                                                                                                    |     |
| Autorské údaje Docume                                         | nt details                                                                                             |                                                                                                    | prohlédnout dokum                                                                                                    | ent |
| Přímení autora Fischer                                        |                                                                                                    |                                                                                                    |                                                                                                    |     |
| Jméno autora F. D.                                            | 2,8 Library Catalogue   View at Publisher                                                              |                                                                                                    | a overit udaje.                                                                                                    |     |
| Pracoviště AV                                                 |                                                                                                    |                                                                                                    | Cited hu & desumants                                                                                                    |     |
| Pracovště Universt<br>Volume 127, 1 February 2017, P          | ages (36-140                                                                                           |                                                                                                    | Called by 0 documents                                                                                                    |     |
| Oddělení autora                                               |                                                                                                    | 1772 C 10 C 10 C 10 C 10 C 10 C 10 C 10 C 1                                                                                           | Set status alert 1 1 5 5et status feed                                                                                                    |     |
| Země autora Incorporation of v                                | acancy generation/annihilation                                                                         | into reactive diffusion concept – Prediction                                                                                          | on of                                                                                                    |     |
| Role autora possible Kirkenda                                 |                                                                                                    |                                                                                                    | Related documents                                                                                                    |     |
| Yes pool autoria     * Institute of Physics of Material       | x. Academy of Science of the Czech Republic, Žižkava 22                                                | Brns, Czesh Republic                                                                                                    | Chemically driven inelastic strain in multi-component<br>systems                                                                                       |     |
| <sup>b</sup> Institute of Mechanica, Wortan                   | universität Leoben, Franz-Josef-Strasse 18, Leoben, Aust                                               | bria                                                                                                    | Svoboda, J., Facher, F.D.<br>(2008) Advances in Heterogeneous Material Mechanics 2008 -<br>Descenting of the 3rd International Contention (Contention) |     |
| Abstract                                                      |                                                                                                    | <ul> <li>Vew reference</li> </ul>                                                                                                    | recordings of the una memory vonterend bit<br>Heterogeneous Material Mechanics, KHMM 2008                                                              |     |
| The reactive diffusion conce                                  | ept represents an approved handy tool for simulat                                                      | ion of diffusive phase transformations in binary systems. The local                                                                   | The theory of reactive diffusion for the description of<br>oxide phase growth in a coating                                                             |     |
| the site fraction of a particulate the respective chemical of | ilar component, obtained by solution of diffusion<br>operatials and kinetic coefficients used in diffu | equation, determines its affiliation to a phase or to an interface, sion equation, can be assumed. The searche diffusion concert      | e, to which (2015) AP Conference Proceedings                                                                                                    |     |
| generalized to account for                                    | intensity of non-ideal sources and sinks for vacan                                                     | ncies, which allows the treatment of the Kirkendall effect and an a                                                                   | according Two dimensional simulation of reactive diffusion in<br>binary systems                                                                        |     |
| prediction of formation of po<br>Kirkendall plane and evolut  | res. The new concept is demonstrated on an ins<br>ion of site fraction profiles. Local supersaturation | tructive example showing the kinetics of phase transformation, sh<br>i by vacancies indicates the possible formation of pores. © 2016 | shit of the Svoboda, J., Slopka, J., Fischer, P.D.<br>16 Elsevier (2014) Computational Materials Science                                               |     |
| B.V.                                                          |                                                                                                    |                                                                                                    | View all related documents based on references                                                                                                    |     |

#### Přebírané údaje z WOS a SCOPUS:

| WOS                                     | SCOPUS                                  |
|-----------------------------------------|-----------------------------------------|
| Autor – příjmení, jméno                 | Autor – příjmení, jméno                 |
| Autor - pracoviště                      | Autor - pracoviště                      |
| Spolupracující instituce autora         | Spolupracující instituce autora         |
| Název                                   | Název                                   |
| Jazyk práce                             | Jazyk práce                             |
| Údaje o periodiku / sborníku/monografii | Údaje o periodiku / sborníku/monografii |
| Číslování, ISSN, ISBN                   | Číslování, ISSN, ISBN                   |
| UT WOS                                  | UT SCOPUS                               |
| DOI                                     | DOI                                     |
| Druh dokumentu WOS                      | Druh dokumentu SCOPUS                   |
| Rok vydání                              | Rok vydání                              |
| Financování WOS (text) NOVÉ             |                                         |
| Klíčová slova                           | Klíčová slova                           |
| Anotace (v jazyce práce)                | Anotace (v jazyce práce)                |
| Celkový počet autorů                    | Celkový počet autorů                    |

### Autorské údaje:

- Je třeba zkontrolovat a upravit zejména autoritní údaje (podle manuálu ASEP).
- U autora, který má ve WOS/SCOPUS správně zapsanou afiliaci AV ČR (odpovídá afiliaci v <u>alertu</u>), se v poli Pracoviště nabídne odpovídající ústav AV ČR (doporučené afiliace viz <u>Hromadný dopis člena AR AV ČR</u> a <u>Příloha</u>).
- Pokud afiliace neodpovídá, zobrazí se v poli Pracoviště.

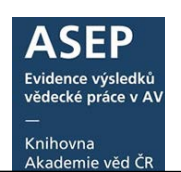

- Každého autora (včetně autora z AV ČR) je nutné vybrat z rejstříku a navázat na správnou autoritu (pokud existuje).
- Uvádí se všichni autoři z AV ČR (spolupráce).
- Pokud neexistuje, vyplníme požadovaná pole pro autoritu autora.
- Autoři z AV ČR musí mít uvedeno celé křestní jméno; pokud se jedná o autora cizího, musí se doplnit země.

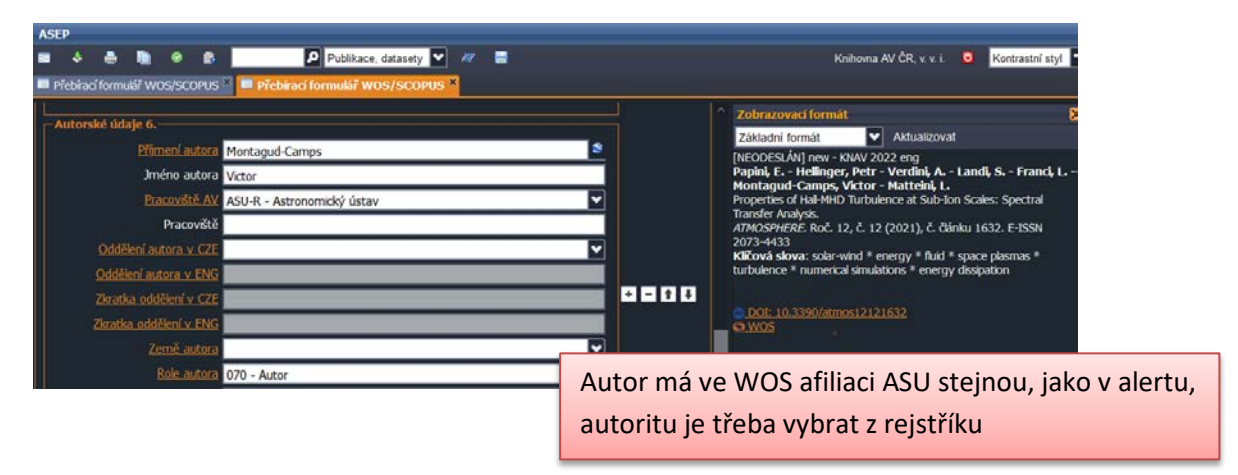

 Autor může mít více afiliací, potom se nabídne první uvedený ústav AV ČR v poli Pracoviště AV a v poli Pracoviště je další afiliace.

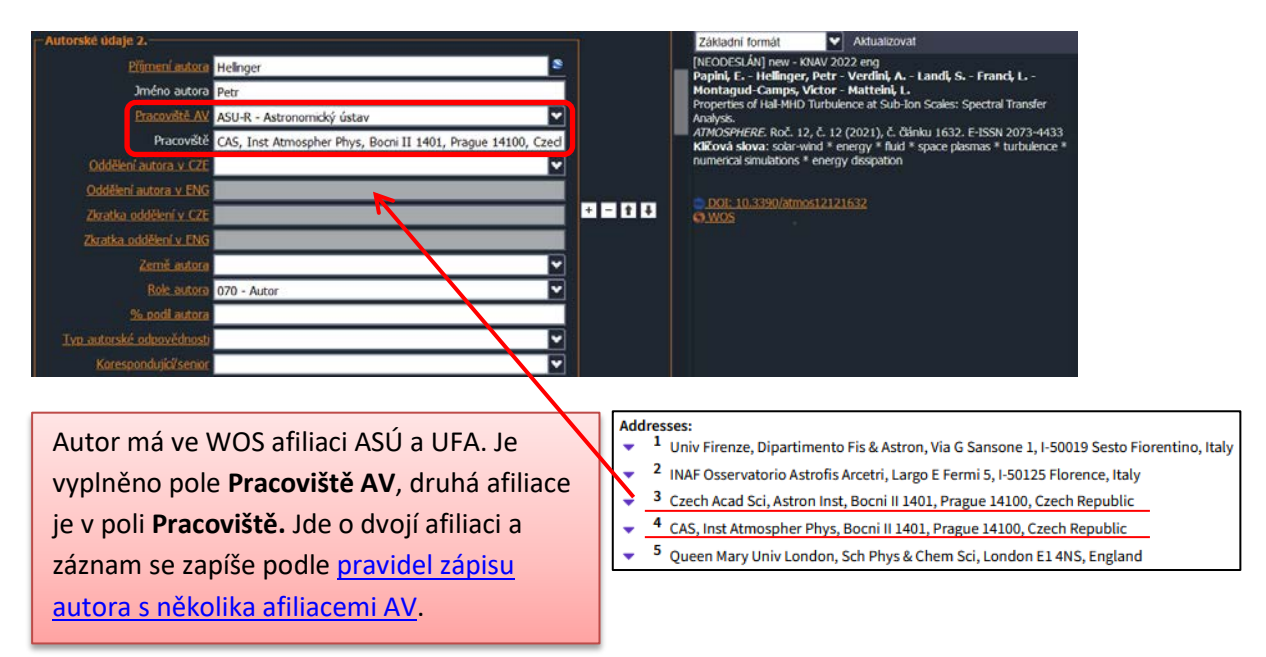

- K ověření afiliací a zemí autorů slouží odkaz do WOS/SCOPUS vpravo ve zobrazovacím formátu.
- Nenavázané autority, které nemají uvedenou zemi, budou z autoritní báze v rámci čištění databáze průběžně mazány.

| ASEP                                    |
|-----------------------------------------|
| Evidence výsledků<br>vědecké práce v AV |
|                                         |
| Knihovna<br>Akademie věd ČR             |

| ASEP                                         |                                         |                                   |                                                                                         |            |
|----------------------------------------------|-----------------------------------------|-----------------------------------|-----------------------------------------------------------------------------------------|------------|
| 🖴 🎄 🦣 🎯 🕅 🖉 Publika                          | ce, datasety 🔽 🖉 🚍                      |                                   | Knihovna AV ČR, v. v. i. 🧕 🧏                                                            | Contrastni |
| Přebirací formulář WOS/SCOPUS ×              |                                         |                                   |                                                                                         |            |
|                                              |                                         |                                   |                                                                                         |            |
| Manuál ASEP                                  |                                         |                                   | Základní tormát 🗸 🗸 Aktualizovat                                                        |            |
| Identifikační číslo záznamu new              |                                         |                                   | [NEODESLÂN] new - KNAV 2022 eng<br>Pola, R Janouskova, O Etrych, T.                     |            |
|                                              |                                         |                                   | The pH-Dependent and Enzymatic Release of Cytaral                                       | ibine Fro  |
| Autorske odaje 1.                            |                                         | Į –                               | PHYSIOLOGICAL RESEARCH. Roč. 65 (2016), s. 225                                          |            |
| Primeni.astora Pola                          |                                         |                                   | 0862-8408<br>Kličová slova: hprna * copolymers * HPMA copolym                           |            |
| Jméno autora R.                              |                                         |                                   | delivery system * Nucleoside analogues * Cytarabine                                     |            |
| Pracoviště AV UMCH-V - Ústav makrom          | iolekulární chemie 🔛                    |                                   |                                                                                         |            |
| Pracoviště                                   | Q Vyhledávání                           |                                   |                                                                                         | ×          |
| Oddělení autora v.CZE                        | Osobní jméno 🔽 Pola                     | Vyhi                              | edat Slovnik                                                                            |            |
| Oddělení autora v ENG                        | Vyhledavani Slovnik (scan)              | Zobrazeni                         |                                                                                         | 2          |
| Zkratka oddělení v CZE                       | Rozšíření 🔲 Fráze 🔲 Listování 🛄 ASCII   | <ul> <li>Uživatelský t</li> </ul> | formát 🖌                                                                                |            |
| Zkratka oddělení v ENG                       | Záznam (20/187 položek)<br>Pola B. + CZ | SYSNO<br>Jméno a                  | 0107679<br>Pola Robert                                                                  |            |
| Země autora                                  | Pola Josef ; UCHP-M                     | příjmení                          | INCLU                                                                                   |            |
| Role autora 070 - Autor                      | Pola J CZ                               | Oddělení                          | umcn-v<br>Biomakromolekulární a bioanalogické systémy                                   |            |
| % padi autora                                | Pola M. CZ                              | Identifikační                     | © 0000-0003-0025-2016 (ORCID)                                                           |            |
| Typ autorské odpovědnosti                    | Pola Robert : UMCH-V                    | číslo                             | WI 2219174 (RIVID)                                                                      |            |
| Korespondujú/senior K - Korespondující autor | Polaco O. J. : MX                       | Odkazy                            | <ul> <li>Q. (1) - Autorita projektu - zanranichi</li> <li>Q. (59) - Abstrakt</li> </ul> |            |
|                                              | Polaczek K. : PL                        |                                   | Q (4) - Konferenční příspěvek (zahraniční konference)                                   |            |
| Põimeni autora Janouskova                    | Poláček A : CZ                          |                                   | Q (4) - Prototyp, funkční vzorek                                                        |            |
| Jméno autora O.                              | Poláček Ivan : UIVT-O                   | Databára                          | Q (1) - Část monografie                                                                 |            |
| Pracovště AV UMCH-V - Ústav makrom           | Poláček Jiří : UJC-A                    | Contract                          |                                                                                         |            |
| Pracovště                                    | Poláček Josef : UGN-S                   |                                   |                                                                                         |            |
| Childhani sudars u C/2E                      |                                         |                                   |                                                                                         |            |
|                                              |                                         |                                   | QL 7414                                                                                 |            |

### Údaje o periodiku/sborníku/monografii:

- K ověření údajů o periodiku/sborníku slouží odkaz do WOS/SCOPUS vpravo ve zobrazovacím formátu.
  - Je třeba zkontrolovat ISSN a vybrat periodikum z rejstříku, aby se správně navázala autorita. Zkontrolujeme údaje o číslování
  - ISBN pokud jsou v záznamu dvě ISBN, naimportují se obě a zpracovatelé si zvolí, které budou ukládat.

|                          | Základní formát 🗸 Aktualizovat                                                                                                    |
|--------------------------|----------------------------------------------------------------------------------------------------|
| -Zdrojové periodikum     | [NEODESLÁN] new - KNAV 2022 eng                                                                                                    |
| Nózev PHYSIOLOGICAL RESE | ARCH Selected Control and Control and Cont |
| Název řady periodika     | Cytarabine From Hydrophile Polymer Conjugates.<br>PHYSIOLOGICAL RESEARCH. Roč. 65 (2016), s.                                                                                                    |
| Svazek, ročnik Roč. 65   | 225-232. ISSN 0862-8408<br>KErwis sowa: hema * coordymers * HPMA                                                                                                    |
| Číslo periodika          | copolymers * Drug delivery system * Nucleoside                                                                                                    |
| Rok vydání 2016          | anaugues - Cytataune                                                                                                    |
| Strany.od 225            | © DOI: 10.33549/physotes.933424<br>© WOS                                                                                                    |
| do 232                   |                                                                                                    |
| Číslo článku             |                                                                                                    |
| Nestránkované            |                                                                                                    |
| ISSN 0862-8408           |                                                                                                    |
| E-ISSN                   |                                                                                                    |
| LSBN                     | ISSN zdrojového dokumentu zkontrolujeme podle WOS a vybereme                                                                                                    |
| Země vydání              |                                                                                                    |
| Místo vydání             | autoritu periodika z rejstriku                                                                                                    |
| Rok vydání               | + -                                                                                                    |

## Údaje o financování

 Údaje z WOS se naimportují do pole Financování WOS (text). Slouží k ověření, jaké financování bylo využito.

Po výběru typu dokumentu (níže) bude možné zapsat projekty CEP a EU, kde je ústav příjemcem (v případě spolupráce zapisujeme podporu všech ústavů AV ČR).

| Uživatelský manuál                                                                                                    | AJEP<br>Evidence výsledků<br>vědecké práce v AV |
|----------------------------------------------------------------------------------------------------|-------------------------------------------------|
|                                                                                                    | Knihovna<br>Akademie věd ČR                     |
| -C12 Projekt/Grant                                                                                                    |                                                 |
| Financování WOS (text)<br>This work was supported by the Czech Science Foundation [Project No. CSF [19-035645] Ministry of Education, Youth<br>and Sports of the Czech Republic, [Project No. [CT:0951] and [Project No. 8]20PL008]; Operational Programme<br>Research, Development and Education fipanced by European Structural and Investment Funds and the Czech Ministry<br>of Education, Youth and Sports [Project No. <#AWARD-ID;> SOLID21 (Z.02.1.01/0.0)/0.0/16_019<br>/0000760 #AWARD-ID; ] and Military University of Technology [Protect No. Wojskowa Akademia Techniczna UGB<br>22-840 #AWARD-ID; ] |                                                 |
| LTC19051<br>Název projektu: Samouspoľádané molekulární systémy omezené geometní povrchu vzorku.                                                                                                    | ·                                               |
| GA19-035645<br>Název projektu: Inteligentní supramolekulární totochromní no                                                                                                    | anostruktury, Poskytovatel: GAO -               |
| 8J20PL008<br>Název projektu: Design funkčních fotochromních samouspořádávajících se materiálů a kompozitů pro pokročilé fotonické aplikace.                                                                                                    |                                                 |
| Ověříme v CEP a vybereme projekty z rejstříku.                                                                                                    |                                                 |

### Klíčová slova

Zpracovatel musí rozhodnout o převzetí/nepřevzetí **klíčových slov**. Je možné před převzetím některá smazat.

| – Převzit klíčová slova<br>Převzt Ano                    | NEODESLÁV) nev - KNAV 2022 eng<br>Pola, Robert - Janouskova, O Etrych, T.<br>The pH-Dependert and Enzymatic Relaase of<br>Cytanabne From Hydrophic Pohymer Conjugates. |
|----------------------------------------------------------|----------------------------------------------------------------------------------------------------|
| - Kličová slova<br>Kličové slovo v AJ hpma               | 225-232, ISSN 0862-8408<br>Kilčová slova: hpma * copolymers * Names * HPMA<br>copolymers * Drug delvery system * Nucleoside<br>analogues * Cytarabine                  |
| Kličová slova<br>Kličové slovo v AJ copolymers           | Je možné převzít klíčová slova gr. 10.33549/ohysotes.933424                                                                                                    |
| - Kličová slova<br>Kličová slova v AJ<br>HPMA copolymers |                                                                                                    |

### Spolupracující instituce

 Je možné převzít údaje o spolupracující (mimoústavní) instituci (v ASEP pole <u>Spolupracující instituce</u>).

## 4. Uložení záznamu z WOS/SCOPUS do ASEP a zveřejnění v IPAC

V dolní části přebíracího formuláře WOS/SCOPUS vybíráme pracovní formulář ASEP – typ dokumentu. S výběrem typu dokumentu může pomoci pole **Druh dokumentu** WOS/SCOPUS (Article, Review, Letter, Proceedings Paper atd.).

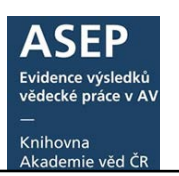

| Druh dok. WOS/SCOPUS—     |                                 |                              |          |
|---------------------------|---------------------------------|------------------------------|----------|
| Dru                       | h Article                       |                              | + -      |
|                           |                                 | ļ                            |          |
| vyber formulare           |                                 |                              |          |
| Název pracovního formulář | e Přebírací formulář WOS/       | SCOPUS                       | <u>~</u> |
|                           | A1 - ABSTRAKT Z PERI            | ODIKA                        |          |
|                           | A2 - ABSTRAKT ZE SBC            | DRNÍKU                       |          |
|                           | B - MONOGRAFIE KNIHA JAKO CELEK |                              |          |
|                           | C - KONFERENČNÍ PŘÍS            | PĚVEK (ZAHRANIČNÍ KONF.)     |          |
|                           | D - DIZERTACE                   |                              |          |
|                           | E - ELEKTRONICKÝ DO             | KUMENT, AUDIOVIZUÁLNÍ TVORBA |          |
|                           | G - KONFERENČNÍ SBO             | RNÍK (ZAHRANIČNÍ KONF.)      |          |
|                           | H - KONFERENČNÍ SBO             | RNÍK (TUZEMSKÁ KONF.)        |          |
|                           | I - INTERNÍ TISK                |                              |          |
|                           | J - ČLÁNEK V ODBORNI            | Ém periodiku                 |          |
|                           |                                 |                              |          |

Výběrem typu dokumentu a uložením se přebírací formulář změní na záznam vybraného typu dokumentu ASEP, který má přidělené systémové číslo a lze jej najít mezi **neodeslanými záznamy**. V záhlaví záznamu se zobrazí vybraný typ dokumentu.

Dále se se záznamem pracuje jako s každým jiným záznamem v ASEP, tj. po zkontrolování všech údajů je možné jej **odeslat do IPAC** (zveřejnit).

Pokud má záznam mnoho autorů a jejich navázání na autority zabere více času, je možné přebírací formulář uložit. Záznam bude v neodeslaných záznamech. Lze se k němu průběžně vracet, autory postupně navázat a teprve potom vybrat formulář ASEP.

| NEODESLÁN) 0543450 - KNAV 2022 eng<br>Svoboda, J Fischer, F. D.<br>Incorporation of vacancy generation/annihilation into reactive diffusion concept Prediction of<br>possible Kirkendall porosity.<br>COMPUTATIONAL MATERIALS SCIENCE. Roč. 127 (2017), s. 136-140. ISSN 0927-0256 | <ul> <li>➡ Do košiku</li> <li>✓ Editovat<sup>G</sup></li> <li>&gt;&gt; Citace/recenze<sup>G</sup></li> <li>➡ Změnit rok sběru<sup>G</sup></li> </ul> |
|----------------------------------------------------------------------------------------------------|----------------------------------------------------------------------------------------------------|
| theory * solder joints * growth * cu6sn5 * phases * sinks * Modelling * Diffusion * Vacancies * Kinetics * Phase transformation * Reactive diffusion                                                                                                    | <ul> <li>Smazat záznam</li> <li>Správa příloh</li> <li>Nahrát přílohu</li> </ul>                                                                     |
| myASEP - Neodeslané záznamy - uložený přebírací formulář<br>má systémové číslo (není uvedený typ dokumentu)                                                                                                    | wos <sup>c</sup><br>■ Bookmark                                                                                                    |